#### Содержание

| Проблема Циклического перенаправления | 2 |
|---------------------------------------|---|
| Очистка Куки в различных браузерах    | 2 |
| Google Chrome                         | 2 |
| Яндекс.Браузер                        | 3 |
| Opera                                 | 4 |
| Mozilla Firefox                       | 5 |
| Microsoft Edge                        | 6 |
| Chrome на Android                     | 7 |
| Вход через портал НГТУ                | 9 |

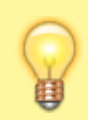

support@ciu.nstu.ru - техническая поддержка ] 319-61-10 - техническая поддержка

## Проблема Циклического перенаправления

При возникновении проблем подобного вида при входе на сайты НГТУ

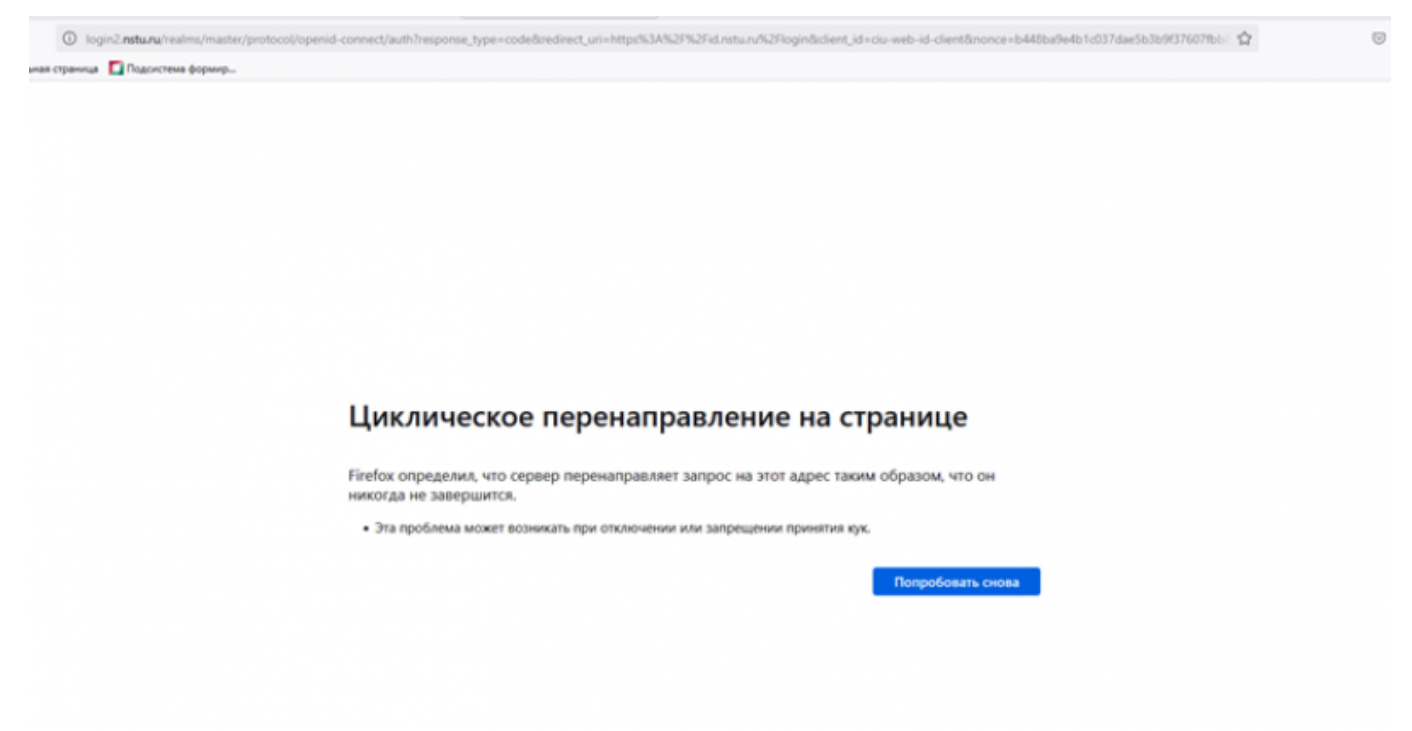

Необходимо очистить Куки за всё время. Это делается по разному в зависимости от вашего браузера:

## Очистка Куки в различных браузерах

### **Google Chrome**

1. Нажмите на клавиатуре одновременно клавиши Ctrl+Shift+Delete или в правом верхнем углу браузера нажмите на : → «Удалить данные о работе в браузере».

|   |                | ☆ 🖾 🖌                            |                       |
|---|----------------|----------------------------------|-----------------------|
|   |                | Новая вкладка                    | Ctrl + T              |
|   | 다              | Новое окно                       | Ctrl + N              |
|   | 윦              | Новое окно в режиме инкогнито    | Ctrl + Shift + N      |
|   | ₿              | Евгения                          | Вход выполнен >       |
|   | ®              | Пароли и автозаполнение          | >                     |
|   | 3              | История                          | >                     |
|   | $\overline{+}$ | Загрузки                         | Ctrl + J              |
| _ | ☆              | Закладки и списки                | >                     |
|   | Ď              | Расширения                       | >                     |
|   | Û              | Удалить данные о работе в браузе | pe Ctrl + Shift + Del |
|   | Q              | Масштаб —                        | 100 % + 🖸             |
| - | Ð              | Печать                           | Ctrl + P              |

- 2. В открывшемся окне установите временной диапазон «Все время».
- 3. Выберите пункты «Файлы cookie и другие данные сайтов» и «Изображения и другие файлы, сохраненные в кеше».
- 4. Нажмите «Удалить данные».

| Уда | алить данные бра                                       | узера                                                          |                                               |                                |   |
|-----|--------------------------------------------------------|----------------------------------------------------------------|-----------------------------------------------|--------------------------------|---|
|     | Основные наст                                          | гройки                                                         | Допол                                         | нительные                      |   |
| Bpe | менной диапазон                                        | Все время                                                      | •                                             |                                | • |
|     | История браузер<br>История будет уд                    | а<br>јалена, в том числе в                                     | окне поиска                                   |                                |   |
| ~   | Файлы cookie и д<br>Вы автоматическ                    | ругие данные сайтов<br>и выйдете из аккаун                     | з<br>тов на большини                          | стве сайтов.                   |   |
| ~   | Изображения и д<br>Освободится 319<br>страницы могут з | ругие файлы, сохран<br>МБ пространства. П<br>агружаться дольше | ченные в кеше<br>осле этого неко<br>обычного. | торые веб-                     |   |
| G   | Сведения о друг<br>если вы в него в                    | <u>их действиях</u> могут с<br>ошли. Эти данные мо             | охраняться в ако<br>ожно удалить в л          | саунте Google,<br>любое время. | + |
|     |                                                        |                                                                | Отмена                                        | Удалить данны                  | • |

#### Яндекс.Браузер

1. Нажмите на клавиатуре одновременно клавиши Ctrl+Shift+Delete или в правом верхнем

углу браузера нажмите ∶ → История → Очистить историю.

- 2. В открывшемся окне установите временной период «За всё время».
- 3. Выберите пункты «Файлы, сохранённые в кеше» и «Файлы cookie и другие данные сайтов и модулей».
- 4. Нажмите «Очистить».

| Оч | истка истории                                                       |
|----|---------------------------------------------------------------------|
| 38 | а всё время 👻                                                       |
|    | Просмотры 390 записей                                               |
|    | Загрузки 15 записей                                                 |
|    | Данные автозаполнения форм 11 вариантов                             |
| ~  | Файлы, сохранённые в кеше 319 МБ                                    |
| ~  | Файлы cookie и другие данные сайтов и модулей С 64 сайтов           |
|    | Настройки содержимого бсайтов                                       |
|    | Данные приложений<br>2 приложения (Opera store, Магазин приложений) |
|    | Очистить Отмена                                                     |

5. Перезапустите браузер и открыть его, не восстанавливая прошлую сессию.

#### Opera

- Нажмите на клавиатуре одновременно клавиши Ctrl+Shift+Delete или в левом верхнем углу браузера нажмите О → «История» → «Очистить историю посещений».
- 2. В открывшемся окне установите временной диапазон «Все время».
- Выберите пункты «Файлы cookie и прочие данные сайтов» и «Кэшированные изображения и файлы».
- 4. Нажмите «Удалить данные».

| Очистить историю посещений       |                                             |                      |                     |  |
|----------------------------------|---------------------------------------------|----------------------|---------------------|--|
| Основные                         |                                             | Допол                | пнительно           |  |
| Временной диапазон               | Последний час                               | •                    |                     |  |
| Историю посещ<br>История будет у | ений<br>далена, в том числе в               | окне поиска          |                     |  |
| Файлы cookie и<br>Вы автоматичес | прочие данные сайто<br>ки выйдете из учетны | в<br>іх записей на ( | большинстве сайтов. |  |
| Кэшированные                     | изображения и файль                         | al .                 |                     |  |
|                                  |                                             |                      |                     |  |
|                                  |                                             |                      |                     |  |
|                                  |                                             | 07140110             | Vacanta annua       |  |
|                                  |                                             | Отмена               | удалить данные      |  |

## **Mozilla Firefox**

- 1. Нажмите на клавиатуре одновременно клавиши Ctrl+Shift+Delete или в правом верхнем углу браузера нажмите : → «Журнал» → «Удалить историю…».
- 2. В открывшемся окне в строке «Удалить» выберите «Всё».
- 3. Выберите пункты «Кэш» и «Куки».
- 4. Нажмите «Удалить сейчас».

| Улаление  | всей | исто | рии   |
|-----------|------|------|-------|
| JAUNCHINC | DCCN | NCIO | 20101 |

| Удали <u>т</u> ь:                                                                 | Bcë                          |                                 | ~      |  |
|-----------------------------------------------------------------------------------|------------------------------|---------------------------------|--------|--|
| Данные всех выделенных пунктов будут<br>удалены.<br>Это действие нельзя отменить. |                              |                                 |        |  |
| Историю                                                                           |                              |                                 |        |  |
| Журнал ј                                                                          | <u>п</u> осещений и загрузок | 🔽 Куки                          |        |  |
| Текущие <u>с</u> еансы                                                            |                              |                                 |        |  |
| Журнал форм и поиска                                                              |                              |                                 |        |  |
| Данные                                                                            |                              |                                 |        |  |
| Настр <u>о</u> йки сайтов                                                         |                              | Да <u>н</u> ные автон<br>сайтов | омных  |  |
|                                                                                   |                              | Удалить сейчас                  | Отмена |  |

## **Microsoft Edge**

1. Нажмите на клавиатуре одновременно клавиши Ctrl+Shift+Delete или в правом верхнем углу браузера нажмите : → «Параметры» → Конфиденциальность, поиск и службы». В разделе «Удалить данные браузера» нажмите «Выбрать элементы для удаления».

| Параметры                             | Хаалить данные браузера                                               | /                                           |
|---------------------------------------|-----------------------------------------------------------------------|---------------------------------------------|
| Q, Понах настроня                     | Скада входет журнал, пароли, файлы соскіе и многов другов. Будет здам | ени талько данные этого профиля. Управления |
| B Roodwaw                             | Alternation                                                           | 1                                           |
| Конфиденциальность, понох и<br>службы | Хдалять данные о проснятря виб-страниц онічас                         | Вибрать элементы для удаления               |
| C Becarrol and                        | Выбрать элементы, каторые необходино удалять важдый раз, кодо         | а запрывается брадзер                       |
| С. Боховая паняль                     |                                                                       |                                             |
|                                       |                                                                       |                                             |

- 2. В открывшемся окне установите диапазон времени «Все время».
- 3. Выберите пункты «Файлы cookie и другие данные сайтов» и «Кэшированные изображения и файлы».
- 4. Нажмите «Удалить сейчас».

| hason apemenn                                   |                   |
|-------------------------------------------------|-------------------|
| се время                                        | ~                 |
| Файлы cookie и другие данны                     | е сайтов          |
| От 25 сайтов. Выход из сети на боль             | шинстве сайтов.   |
| Кэшированные изображения                        | и файлы           |
| Освободится меньше 44,0 МБ места                | . Некоторые сайты |
| могут загружаться медленнее при с<br>посешении. | ледующем          |
| Пароли                                          |                   |
| Нет                                             |                   |
|                                                 |                   |
|                                                 |                   |

### Chrome на Android

- 1. Откройте Chrome Chrome на устройстве Android.
- 2. Справа от адресной строки нажмите на значок с тремя точками ∶ → Удалить данные о работе в браузере.

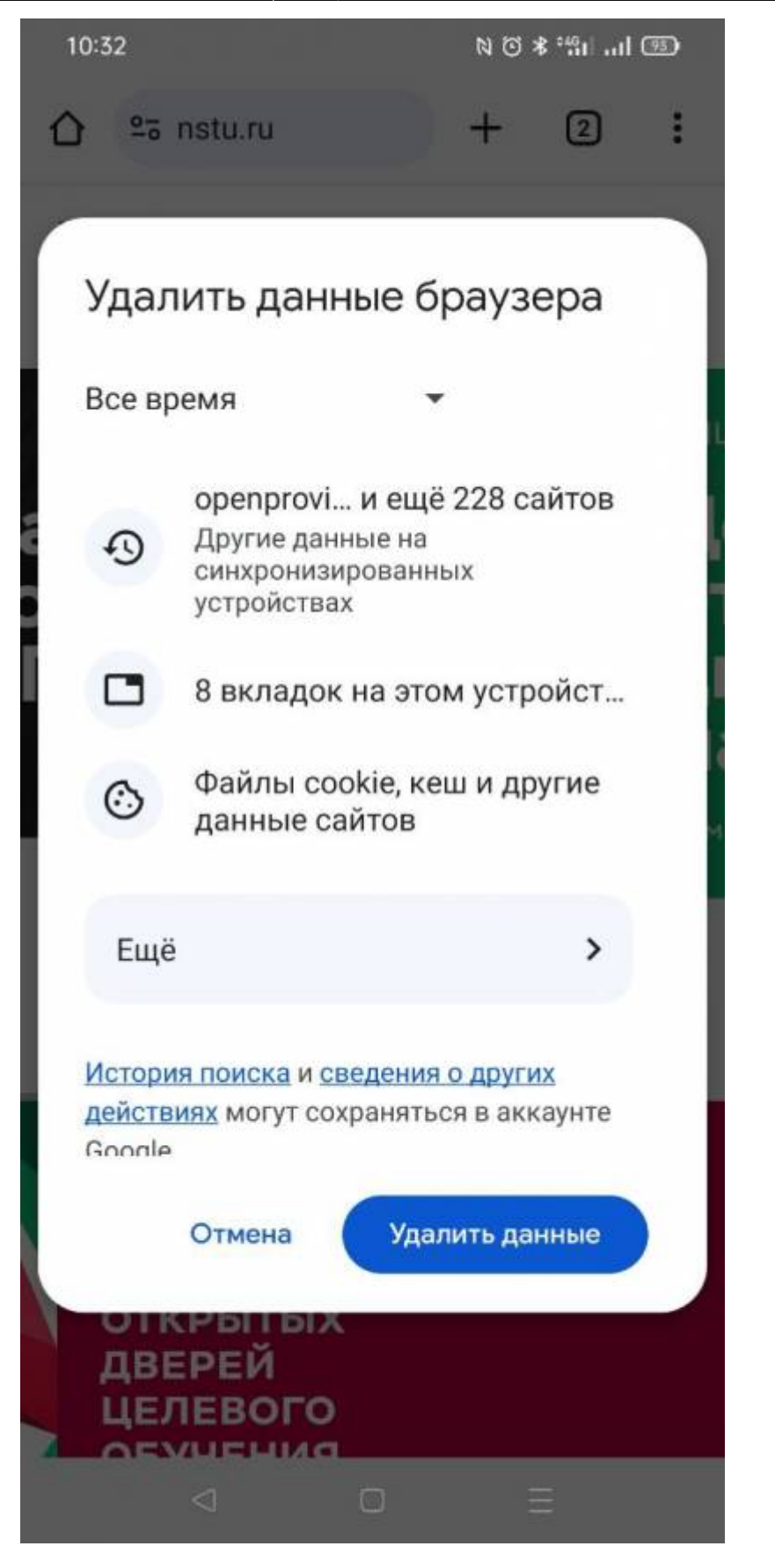

- Чтобы очистить историю браузера, в том числе информацию об открытых вкладках, выберите временной диапазон и нажмите Удалить данные. По умолчанию удаляются сведения за последние 15 минут.
- Чтобы удалить данные определенного типа, выберите Ещё. Выберите категории и нажмите Удалить данные.

# Вход через портал НГТУ

Теперь можете войти в ЛК по прямой ссылке с главной портала https://nstu.ru

| Верси         | ия для слабовидящих Задать вопрос | Войти   |  |
|---------------|-----------------------------------|---------|--|
| <b>1</b> ЕЯТЕ | Кабинет обучающегося              |         |  |
| EPAM          | Кабинет сотрудника                |         |  |
|               | Кабинет поступающего              |         |  |
|               | Кабинет слушателя курсов ДПО      |         |  |
|               | Корпоративные ресурсы             |         |  |
|               | Корпоративная почта               |         |  |
|               | СЭД Тезис                         |         |  |
| 100mm         | Система электронного обучения     | DiSpace |  |

From: https://kb.nstu.ru/ - База знаний НГТУ НЭТИ

Permanent link: https://kb.nstu.ru/it:id:faq

Last update: 2025/05/14 11:07

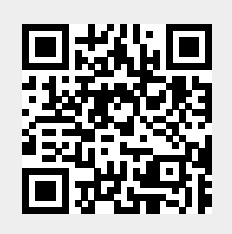